## To View 9<sup>th</sup> Grade Course Requests for Core Courses (ELA, Math, Science, & Social Studies):

- 1.) Log in to the PowerSchool Student Portal on a Computer or iPad (go to an Internet Web Browser) <u>NOT THROUGH THE POWERSCHOOL APP:</u> <u>https://clover.powerschool.com/public/home.html</u>
- 2.) Sign in using your child's Student Portal Login and Student Portal Password (students were given a hardcopy of this information as well as were asked to take a picture of this information with their iPad and keep it in the Photo section of their iPad so they'd be able to access this information)
- 3.) Once into your child's PowerSchool, click on "Class Registration" in the navigation menu on the left-hand side:

| PowerSchool            |      |                       |                                                                |          |    |  |  |     |  | come, V | Help | Sign | Out |
|------------------------|------|-----------------------|----------------------------------------------------------------|----------|----|--|--|-----|--|---------|------|------|-----|
|                        |      |                       |                                                                |          |    |  |  |     |  |         | ß    | !    | ÷   |
| Navigation             | Gro  | doo ond (             | ttond                                                          | lanaai 🗖 |    |  |  |     |  |         |      |      |     |
| Grades and Attendance  |      |                       | Click Here to see a list of all your past assignments for this |          |    |  |  | erm |  |         |      |      |     |
| Missing<br>Assignments | Grad | Grades and Attendance |                                                                |          |    |  |  |     |  |         |      |      |     |
| Grade History          |      |                       |                                                                |          |    |  |  |     |  |         |      |      |     |
| Attendance<br>History  |      |                       |                                                                |          |    |  |  |     |  |         |      |      |     |
| Teacher<br>Comments    | Ex   | (p<br>M T W           | H F                                                            | M T W H  | F  |  |  |     |  |         |      |      |     |
| Class<br>Registration  | 1(M  | I-F)                  |                                                                |          |    |  |  |     |  |         |      |      |     |
| IGP Success<br>Viewer  | 1(M  | I-F)                  |                                                                |          |    |  |  |     |  |         |      |      |     |
| Curriculum<br>Browser  | 2(M  | I-F)                  |                                                                |          |    |  |  |     |  |         |      |      |     |
| My Schedule            | 2(M  | I-F)                  |                                                                |          |    |  |  |     |  |         |      |      |     |
| School                 | 3(M  | I-F)                  |                                                                |          |    |  |  |     |  |         |      |      |     |
| Pearson<br>Courses     | 3(M  | I-F)                  |                                                                |          |    |  |  |     |  |         |      |      |     |
| My Schedule            | 4(M  | I-F)                  |                                                                |          |    |  |  |     |  |         |      |      |     |
| Graduation<br>Progress | 4(M  | I-F)                  |                                                                |          | 10 |  |  |     |  |         |      |      |     |

4.) You should then be able to view your child's course requests for ELA, Math, Science, and Social Studies

\*\*\*Note: If you are logging in from a mobile phone, log in through an Internet Web Browser – <u>NOT THROUGH THE</u> POWERSCHOOL APP. You will need to select the arrow in the top left-hand corner to view the navigation menu.

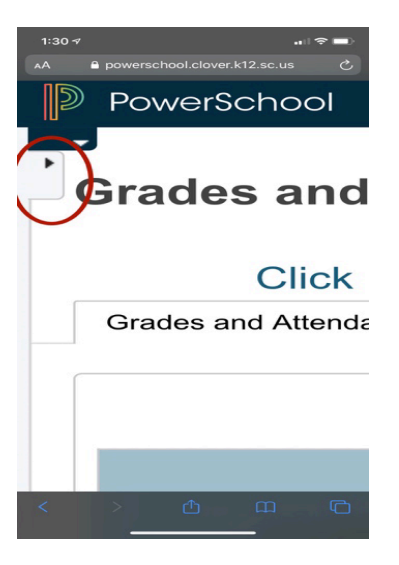